## Remote Tank Read Audit Log

Last Modified on 02/27/2025 4:47 pm EST

Located in the *RTM Import Menu* screen, this file displays an audit log of all of the import readings that have been imported. This table can be reviewed to determine if a customer tank has imported properly and displays the tank imports in descending order.

- 1. Press Ctrl+R on the keyboard.
- 2. Select the field to search from the Name drop-down (Tank RRN, Customer, Tank Reading Date).
- 3. Enter the search values in the From and To value fields.
- 4. Arrow down to enter additional search variables and select **OK** when finished.

| Range criteria             |            |            |        |
|----------------------------|------------|------------|--------|
| Select the range criteria: |            |            |        |
| Name                       | From value | To value   | $\sim$ |
| Tank Reading Date 🛛 🗸      | 04/15/2020 | 04/15/2020 |        |
| Tank RRN                   | 7543       | 7543       |        |
|                            |            | OK Canc    | el     |

5. The system will automatically filter down to display the results entered.

| er view iv | enote failk Read Addit |      |         |             |             |            |            |          |            |              |              |               |        |                     |              |            |                            |
|------------|------------------------|------|---------|-------------|-------------|------------|------------|----------|------------|--------------|--------------|---------------|--------|---------------------|--------------|------------|----------------------------|
| Pear       |                        |      |         |             |             |            |            |          |            |              |              |               |        |                     |              |            |                            |
| Reav       | Addit Log              |      |         |             |             |            |            |          |            |              |              |               |        |                     |              |            |                            |
| File Typ   | e File Name            | Line | User Id | Import Date | Import Time | Division # | Customer # | Tank RRN | Meter #    | Reading Date | Reading Time | Est Gins Left | % Left | After Est Gins Left | After % Left | Error Type | Import Error               |
| We         | wesroc.csv             | 648  | AUTO    | 05/10/2022  | 04:10:18    | 1          | 414688     | 30343    | RTM909335  | 05/09/2022   | 20:43:38     | 400.00        | 80%    | 340.00              | 68%          |            |                            |
| We         | wesroc.csv             | 647  | AUTO    | 05/10/2022  | 04:10:18    | 1          | 20215      | 21787    | RTM907761  | 05/09/2022   | 22:46:26     | 385.00        | 77%    | 395.00              | 79%          |            |                            |
| We         | wesroc.csv             | 646  | AUTO    | 05/10/2022  | 04:10:18    | 1          | 181140     | 33214    | FRTM874677 | 05/10/2022   | 01:28:36     | 1700.00       | 85%    | 1520.00             | 76%          |            |                            |
| We         | wesroc.csv             | 645  | AUTO    | 05/10/2022  | 04:10:18    | 1          | 19971      | 27584    | FRTM874612 | 05/10/2022   | 01:33:02     | 72.00         | 9%     | 64.00               | 8%           |            |                            |
| We         | wesroc.csv             | 644  | AUTO    | 05/10/2022  | 04:10:18    | 1          | 181140     | 33094    | FRTM869286 | 05/10/2022   | 00:07:07     | 50.00         | 10%    | 475.00              | 95%          |            |                            |
| We         | wesroc.csv             | 643  | AUTO    | 05/10/2022  | 04:10:18    | 1          | 181140     | 31903    | FRTM869279 | 05/10/2022   | 01:07:40     | 680.00        | 68%    | 680.00              | 68%          |            |                            |
| We         | wesroc.csv             | 642  | AUTO    | 05/10/2022  | 04:10:18    | 1          | 426500     | 1112     | RTM864872  | 05/09/2022   | 22:09:04     | 385.00        | 77%    | 385.00              | 77%          |            |                            |
| We         | wesroc.csv             | 641  | AUTO    | 05/10/2022  | 04:10:18    | 1          | 19749      | 3235     | RTM864871  | 05/09/2022   | 23:04:30     | 235.00        | 47%    | 235.00              | 47%          |            |                            |
| We         | wesroc.csv             | 640  | AUTO    | 05/10/2022  | 04:10:18    | 1          | 160332     | 4012     | RTM864870  | 05/09/2022   | 20:14:58     | 379.50        | 76%    | 380.00              | 76%          |            |                            |
| We         | wesroc.csv             | 639  | AUTO    | 05/10/2022  | 04:10:18    | 1          | 574333     | 20570    | RTM864869  | 05/09/2022   | 23:06:57     | 289.50        | 58%    | 290.00              | 58%          |            |                            |
| We         | wesroc.csv             | 638  | AUTO    | 05/10/2022  | 04:10:18    | 1          | 364525     | 30715    | RTM864868  | 05/09/2022   | 22:08:21     | 305.00        | 61%    | 305.00              | 61%          |            |                            |
| We         | wesroc.csv             | 637  | AUTO    | 05/10/2022  | 04:10:18    | 1          | 48830      | 33260    | RTM864867  | 05/10/2022   | 00:14:10     | 275.00        | 55%    | 280.00              | 56%          |            |                            |
| We         | wesroc.csv             | 636  | AUTO    | 05/10/2022  | 04:10:18    | 1          | 14660      | 2740     | RTM864866  | 05/09/2022   | 19:05:02     | 600.00        | 60%    | 600.00              | 60%          |            |                            |
| We         | wesroc.csv             | 635  | AUTO    | 05/10/2022  | 04:10:18    | 1          | 14660      | 13954    | RTM864864  | 05/09/2022   | 21:20:05     | 230.00        | 46%    | 230.00              | 46%          |            |                            |
| We         | wesroc.csv             | 634  | AUTO    | 05/10/2022  | 04:10:18    | 1          | 508104     | 32732    | RTM864863  | 05/09/2022   | 21:11:35     | 230.00        | 46%    | 230.00              | 46%          |            |                            |
| We         | wesroc.csv             | 633  | AUTO    | 05/10/2022  | 04:10:18    | 1          | 169705     | 15877    | RTM864860  | 05/10/2022   | 01:10:18     | 220.00        | 44%    | 215.00              | 43%          |            |                            |
| We         | wesroc.csv             | 632  | AUTO    | 05/10/2022  | 04:10:18    | 1          | 2294       | 1841     | RTM864867  | 05/09/2022   | 22:21:01     | 250.00        | 50%    | 255.00              | 51%          |            |                            |
| We         | wesroc.csv             | 631  | AUTO    | 05/10/2022  | 04:10:18    | 1          | 100966     | 21132    | RTM864858  | 05/09/2022   | 21:19:35     | 330.00        | 66%    | 330.00              | 66%          |            |                            |
| We         | wesroc.csv             | 630  | AUTO    | 05/10/2022  | 04:10:18    | 1          | 130994     | 17930    | RTM864856  | 05/10/2022   | 01:17:38     | 379.30        | 76%    | 380.00              | 76%          |            |                            |
| We         | wesroc.csv             | 629  | AUTO    | 05/10/2022  | 04:10:18    | 1          | 578452     | 33102    | RTM864852  | 05/09/2022   | 22:07:03     | 159.80        | 32%    | 160.00              | 32%          |            |                            |
| We         | wesroc.csv             | 628  | AUTO    | 05/10/2022  | 04:10:18    | 1          | 18906      | 18595    | RTM864850  | 05/09/2022   | 22:16:13     | 229.30        | 46%    | 230.00              | 46%          |            |                            |
| We         | wesroc.csv             | 627  | AUTO    | 05/10/2022  | 04:10:18    | 1          | 18784      | 5860     | RTM864844  | 05/10/2022   | 00:14:29     | 310.00        | 31%    | 310.00              | 31%          |            |                            |
| We         | wesroc.csv             | 626  | AUTO    | 05/10/2022  | 04:10:18    | 1          | 288240     | 1048     | RTM864839  | 05/09/2022   | 21:17:44     | 264.50        | 53%    | 265.00              | 53%          |            |                            |
| We         | wesroc.csv             | 625  | AUTO    | 05/10/2022  | 04:10:18    | 1          | 902925     | 21769    | RTM864836  | 05/09/2022   | 21:03:12     | 305.00        | 61%    | 305.00              | 61%          |            |                            |
| We         | wesroc.csv             | 624  | AUTO    | 05/10/2022  | 04:10:18    | 1          | 788333     | 32415    | FRTM856626 | 05/10/2022   | 00:25:50     | 8400.00       | 70%    | 8040.00             | 67%          |            |                            |
| We         | wesroc.csv             | 623  | AUTO    | 05/10/2022  | 04:10:18    | 1          | 906504     | 6993     | BRTM855326 | 05/09/2022   | 04:39:24     | 8820.00       | 49%    | 8640.00             | 48%          |            |                            |
| We         | wesroc.csv             | 622  | AUTO    | 05/10/2022  | 04:10:18    | 1          | 228964     | 33447    |            | 05/10/2022   | 00:44:12     | 710.00        | 71%    | 540.00              | 54%          |            |                            |
| We         | wesroc.csv             | 621  | AUTO    | 05/10/2022  | 04:10:18    | 1          | 181140     | 31902    | FRTM852934 | 05/10/2022   | 00:48:09     | 510.00        | 51%    | 300.00              | 30%          |            |                            |
| We         | wesroc.csv             | 620  | AUTO    | 05/10/2022  | 04:10:18    | 1          | 649700     | 27367    | FRTM852932 | 05/10/2022   | 00:45:04     | 810.00        | 81%    | 570.00              | 57%          |            |                            |
| We         | wesroc.csv             | 619  | AUTO    | 05/10/2022  | 04:10:18    | 1          | 534080     | 23516    | FRTM852928 | 05/10/2022   | 00:48:06     | 440.00        | 88%    | 415.00              | 83%          |            |                            |
| We         | Wesroc.csv             | 618  | AUTO    | 05/10/2022  | 04:10:18    | 0          | 0          | 0        |            | 05/10/2022   | 00:24:52     | 0.00          | 0%     | 0.00                | 64%          | E          | Tank RRN: 0 does not exist |
|            |                        |      |         |             |             |            |            |          |            |              |              |               |        |                     |              |            |                            |

- 6. To verify that a monitor is reading enter the *Tank Reading Date* (or range of dates).
- 7. Select the Import Error header record to sort the data.

|    | View                                                        | Remote Tank Rea | d Audit |         |             |             |            |            |          |          |              |              |              |       |                    |                         |              |
|----|-------------------------------------------------------------|-----------------|---------|---------|-------------|-------------|------------|------------|----------|----------|--------------|--------------|--------------|-------|--------------------|-------------------------|--------------|
|    | Rea                                                         | d Audit L       | og      |         |             |             |            |            |          |          |              |              |              |       |                    |                         | +            |
|    | File T                                                      | pe File Name    | Line    | User Id | Import Date | Import Time | Division # | Customer # | Tank RRN | Meter #  | Reading Date | Reading Time | Est Gins Let | % Let | After Est Gins Let | After % Left Error Type | Import Error |
|    | Ot .                                                        | cha-yuma.c      | ev 1    | CHSUser | 04/15/2023  | 04.37.53    | h          | 104973     | 1002     | 20272536 | 04/14/2023   | 12.11.00     | 216.59       | 43%   | 220.00             | 44%                     |              |
|    | Ot                                                          | chs-yuma.c      | av 2    | CHSUser | 04/15/2023  | 04:37:53    | 1          | 118921     | 10029    | 20365525 | 04/14/2023   | 17:58:00     | 292.40       | 58%   | 300.00             | 60%                     |              |
| 8. | . Click again to bring the errors to the top of the screen. |                 |         |         |             |             |            |            |          |          |              |              |              |       |                    |                         |              |
|    | Rea                                                         | d Audit Lo      | g       |         |             |             |            |            |          |          |              |              |              |       |                    |                         | /            |

g Time Est Gins Left % Left After Est Gins Left After % Left Error Type

Page down to see the different errors and correct the information as needed in the monitor portal or in

## Energy Force.

|                     |                                      |             |            |                                                                    | Previously an |              |                                                       |
|---------------------|--------------------------------------|-------------|------------|--------------------------------------------------------------------|---------------|--------------|-------------------------------------------------------|
|                     |                                      | Written     |            |                                                                    | audit record  |              |                                                       |
|                     |                                      | to Audit    | Updated    |                                                                    | in the audit  | Does it ever |                                                       |
| Field validating on | In the field                         | Log         | Tank       | Reason / Notes                                                     | log?          | show         | Error Message                                         |
| Batch number        | Empty or 0                           | Yes         | Yes        |                                                                    | No            | Yes          | Batch # is zero.                                      |
|                     | Empty, 0, or Invalid                 |             |            |                                                                    |               |              | TankRRN 1234 is either inactive or could not be found |
| Customer number     | Customer #                           | No          | No         |                                                                    | Both          | Yes          | under Customer 0                                      |
|                     |                                      |             |            | When 0 gallons and a percentage that is greater than 0 in the      |               |              |                                                       |
|                     |                                      |             |            | audit log both after gallons left and after % left is 0. However,  |               |              |                                                       |
|                     |                                      |             |            | when updating the tank gallons is set to 0 and the percent is      |               |              |                                                       |
| Gallons Left        | Empty or 0                           | Yes         | Yes        | set to the percent in the file.                                    | No            | Yes          | Gallons left in tank is zero                          |
|                     |                                      |             |            |                                                                    |               |              |                                                       |
|                     |                                      |             |            | In the log it calculates the estimated percent left using the tank |               |              |                                                       |
|                     |                                      |             |            | capacity in EF and shows both the after tank gallons and after     |               |              |                                                       |
|                     |                                      |             |            | tank percent. When it updates the tank it shows Empty field        |               |              |                                                       |
| Percent left        | Empty or 0                           | Yes         | Yes        | for Est Percent Left and updates the Est Gallons left.             | No            | Yes          | Tank Percent Left is zero.                            |
|                     |                                      |             |            |                                                                    |               |              |                                                       |
|                     | //                                   |             |            | This gets hit when the reading date is empty or 0 because both     |               |              |                                                       |
|                     | Empty, 00/00/0000, or                |             |            | an empty date in the audit log is 0 and the date that comes in is  |               |              | Reading Date was previously processed for tank        |
| Reading Date        | invalid                              | No          | No         | 0 so they equate. If date is invalid it comes in as 0 also.        | No            | Yes          | RRNCustomer Number                                    |
|                     |                                      |             |            |                                                                    |               |              |                                                       |
|                     | F                                    |             |            |                                                                    |               |              | Reading Date 00/00/0000 is prior to most recent       |
|                     | Empty, 00/00/0000, or                |             |            |                                                                    |               |              | reading of for customer#: Tank RRN:                   |
| Reading Date        | Invalid<br>If the date is prior to F | NO          | NO         |                                                                    | Yes           | Yes          | AND Reading Date 00/00/0000 is prior to 5 days ago.   |
|                     | d ave from the ourrent               |             |            |                                                                    |               |              |                                                       |
| Reading Date        | date                                 | No          | No         |                                                                    | No            | Vac          | Reading data is prior to E days ago                   |
| Reauting Date       | uate.                                | NU          | NU         |                                                                    | NU            | res          | Reading date is prior to 5 days ago.                  |
|                     | Brior to a reading date              |             |            |                                                                    |               |              | Reading Date is prior to more recent reading of       |
| Reading Date        | in the audit table                   | No          | No         |                                                                    | No            | Vac          | for customer # Tank PPN                               |
| Reading Date        | Date is the same date                | NO          | NO         |                                                                    | 140           | 163          |                                                       |
|                     | as a deliver to that                 |             |            |                                                                    |               |              |                                                       |
| Reading Date        | tank                                 | No          | No         |                                                                    | No            | Ves          | Meter reading and delivery occurred on the same day   |
| Reading Time        | Invalid                              | Yes         | Yes        |                                                                    | No            | 163          | No Error shows                                        |
| Reading Time        | Empty or 0                           | Yes         | Yes        |                                                                    | No            | Yes          | Reading time is 0                                     |
|                     |                                      |             |            |                                                                    |               |              | Tank RRN 0 is either inactive or could not be found   |
| Tank number         | Empty or 0                           | No          | No         |                                                                    | No            | Yes          | under Customer#                                       |
|                     |                                      |             |            |                                                                    | No            | No           | Customer# is not valid.                               |
|                     |                                      |             |            |                                                                    | No            | No           | Reading Date is not valid.                            |
| Note:               | When the audit log is u              | pdated it   | looks like |                                                                    |               |              | · · · · · · · · · · · · · · · · · · ·                 |
|                     | it calculates the percen             | t in the au | idit log.  |                                                                    |               |              |                                                       |
|                     | However, when the tan                | ik is updat | ed it      |                                                                    |               |              |                                                       |
|                     | updates it with the perc             | ent that o  | omes       |                                                                    |               |              |                                                       |
|                     | from the import file.                |             |            |                                                                    |               |              |                                                       |
|                     |                                      |             |            |                                                                    |               |              |                                                       |